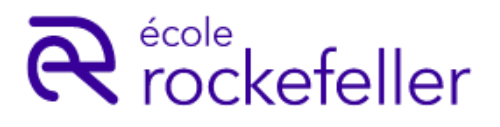

# FORMATION PÉDICURE-PODOLOGUE RENTRÉE 2025 – 2026

# NOTICE D'INSCRIPTION ADMINISTRATIVE

| ÉTAPE | QUAND                                                           | À FAIRE   |                                                                                                    |  |
|-------|-----------------------------------------------------------------|-----------|----------------------------------------------------------------------------------------------------|--|
| 1     | Maintenant                                                      |           | Je lis ce document pour anticiper la préparation de mon dossier                                                      |  |
| 2     | Dès les résultats de<br>l'admission                             |           | Je reçois le mail d'admission à ma formation et je<br>peux commencer mon inscription                                 |  |
| 3     |                                                                 |           | Je me connecte <u>au portail de l'Ecole Rockefeller</u>                                                              |  |
| 4     | Dans les <b>10 jours</b> qui<br>suivent la réception<br>du mail | AN LUS    | Je remplis les informations demandées pour<br>l'inscription administrative                                           |  |
| 5     |                                                                 | DOWNLOADS | Je dépose sur mon portail les pièces demandées<br>en fonction de mon profil de financement (cf. p.2)                 |  |
| 6     | Pendant le traitement<br>de votre dossier par<br>l'École        |           | Je suis l'évolution de mon dossier sur le <u>portail.</u><br>Je surveille mes mails et les spams !                   |  |
| 7     | Dès que l'inscription<br>administrative est<br>validée          |           | Je réceptionne le mail de finalisation de mon<br>dossier administratif qui valide mon inscription à<br>ma formation. |  |
| 8     | Avant la rentrée                                                | 15        | Je note la date de rentrée et prépare les documents spécifiques.                                                     |  |

# LA RENTRÉE EST PRÉVUE : LE MERCREDI 03 SEPTEMBRE 2025

un mail vous sera adressé quelques jours avant la rentrée avec l'horaire précis.

Version 30 04 2025

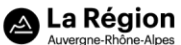

1

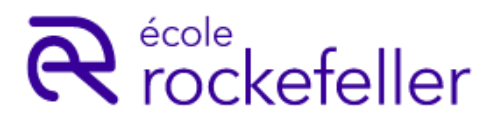

# FORMATION PÉDICURE-PODOLOGUE RENTRÉE 2025 – 2026

## NOTICE D'INSCRIPTION ADMINISTRATIVE

1-Je choisis la liste des pièces à transmettre selon mon profil de financement ci-dessous :

| JE FINANCE MOI-MÊME MA FORMATION :                                            |
|-------------------------------------------------------------------------------|
| JE SUIS FINANCÉ.E PAR MON EMPLOYEUR4                                          |
| JE SUIS FINANCÉ.E PAR UN ORGANISME (OPCO / FIF-PL / ANFH / TRANSITIONS PRO) 5 |
| JE MOBILISE MON CPF POUR FINANCER MA FORMATION6                               |
| JE SUIS EN CONTRAT PROFESSIONNEL PENDANT MA FORMATION7                        |
| INFORMATIONS SUR LES POSSIBILITÉS D'ALLÈGEMENT DE SCOLARITÉ                   |
| COMMENT AJOUTER SA PHOTO SUR LE PORTAIL DE L'ÉCOLE ROCKEFELLER ?9             |

2- À la validation de votre dossier complet, un mail vous est adressé avec le Code Établissement pour réaliser votre demande de BOURSE auprès de la Région Auvergne Rhône-Alpes.

Pour toute question, une adresse mail unique : <a href="mailto:scolarite@ecole-rockefeller.com">scolarite@ecole-rockefeller.com</a>

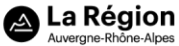

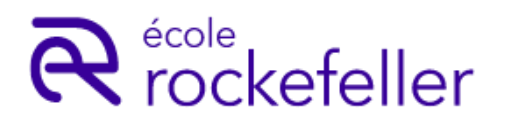

# JE FINANCE MOI-MÊME MA FORMATION :

#### À RÉCEPTION DU MAIL D'ADMISSION, j'ai 10 jours pour :

#### 1/ DÉPOSER SUR LE PORTAIL :

- Denote d'identité (portrait bien cadré) -voir consigne en fin de notice
- Pièce d'identité en cours de validité : CNI (recto et verso), ou titre de séjour (recto et verso), ou Passeport

□ Attestation CVEC, année universitaire 2025-2026 à télécharger sur <u>cvec.etudiant.gouv.fr</u> (inscription obligatoire au nom de naissance). *Pas d'exonération possible*.

- □ RIB au nom du signataire du mandat SEPA
- □ <u>Sélection **SUR** Parcoursup</u> :
  - 1-Attestation d'admission à Parcoursup à télécharger de www.parcoursup.fr
  - 2-Diplôme du baccalauréat ou relevé de notes du baccalauréat
  - si session 2025 : certificat de scolarité 2024-2025 en attendant les résultats

#### □ <u>Sélection HORS</u> Parcoursup :

1-Attestation sur l'honneur de non-inscription ou de désinscription à Parcoursup **à** télécharger directement de <u>www.parcoursup.fr</u>

- Diplômes permettant un allègement de formation voir page 8 (si concerné.e)
- Pour les ressortissants étrangers : une attestation du niveau de langue française égal ou supérieur au niveau B2 du cadre européen commun de référence pour les langues du Conseil de l'Europe, sauf pour les ressortissants étrangers fournissant un diplôme obtenu en France – voir aussi pour les autres fiches

#### 2/ TÉLÉCHARGER, REMPLIR ET DÉPOSER SUR LE PORTAIL :

□ Contrat de formation complété, daté et signé et déposer **TOUTES LES PAGES** et paiement en ligne d'un acompte de 350€

- □ Mandat de prélèvement SEPA complété, daté et signé (même nom que le RIB)
- □ Responsabilité civile professionnelle offerte par l'Ecole Rockefeller (MACSF) : à télécharger sur votre espace, à remplir et à signer. *Ne pas souscrire d'assurance en ligne.*

#### POUR LE JOUR DE LA RENTREE, je dois :

#### 3/ TÉLÉCHARGER ET APPORTER :

□ Le DOSSIER MEDICAL comprenant le certificat médical signé par un médecin agréé, l'attestation médicale d'immunisation et de vaccinations obligatoires signée par un médecin, les photocopies du carnet de vaccination

□ Bon de commande tenue professionnelle + règlement (chèque ou espèces)

#### POUR INFORMATION, je prends connaissance des documents suivants en téléchargement :

Document d'information Caisse d'Epargne (offre de prêt)

Document d'information sur les Bourses de la Région Auvergne Rhône-Alpes

Version 30 04 2025

3

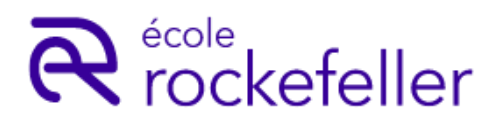

# JE SUIS FINANCÉ.E PAR MON EMPLOYEUR

#### À RÉCEPTION DU MAIL D'ADMISSION, j'ai 10 jours pour :

#### 1/ DÉPOSER SUR LE PORTAIL :

- D Photo d'identité (portrait bien cadré) voir consigne en fin de notice
- Pièce d'identité en cours de validité : CNI (recto et verso), ou titre de séjour (recto et verso), ou Passeport

□ Attestation CVEC, année universitaire 2025-2026 à télécharger sur <u>cvec.etudiant.gouv.fr</u> (inscription obligatoire au nom de naissance). <u>Pas d'exonération possible.</u>

- □ Justificatif de financement de prise en charge des coûts pédagogiques par l'employeur
- □ <u>Sélection **SUR** Parcoursup</u> :

1-Attestation d'admission à Parcoursup à télécharger sur <u>www.parcoursup.fr</u>

2-Diplôme du baccalauréat ou relevé de notes du baccalauréat si session 2025 ou certificat de scolarité 2024-2025 en attendant les résultats

□ <u>Sélection **HORS** Parcoursup</u> :

1-Attestation sur l'honneur de non-inscription ou de désinscription à Parcoursup à télécharger directement de <u>www.parcoursup.fr</u>

- Diplômes permettant un allègement de formation voir page 8 (si concerné.e)
- Pour les ressortissants étrangers : une attestation du niveau de langue française égal ou supérieur au niveau B2 du cadre européen commun de référence pour les langues du Conseil de l'Europe, sauf pour les ressortissants étrangers fournissant un diplôme obtenu en France

## 2/ TÉLÉCHARGER, REMPLIR ET DÉPOSER SUR LE PORTAIL :

□ Responsabilité civile professionnelle offerte par l'Ecole Rockefeller (MACSF) : à télécharger sur votre espace, à remplir et à signer. <u>Ne pas souscrire d'assurance en ligne.</u>

#### POUR LE JOUR DE LA RENTREE, je dois :

#### 3/ TÉLÉCHARGER ET APPORTER :

□ Le DOSSIER MEDICAL comprenant le certificat médical signé par un médecin agréé, l'attestation médicale d'immunisation et de vaccinations obligatoires signée par un médecin, les photocopies du carnet de vaccination

□ Bon de commande tenue professionnelle+ règlement (chèque ou espèces)

#### POUR INFORMATION, je prends connaissance des documents suivants en téléchargement :

Document d'information Caisse d'Epargne (offre de prêt)

Document d'information sur les Bourses de la Région Auvergne Rhône-Alpes

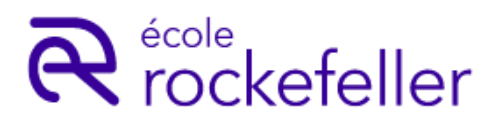

## JE SUIS FINANCÉ.E PAR UN ORGANISME (OPCO / FIF-PL / ANFH / TRANSITIONS PRO)

### À RÉCEPTION DU MAIL D'ADMISSION, j'ai 10 jours pour :

#### 1/ DÉPOSER SUR LE PORTAIL :

□ Photo d'identité (portrait bien cadré) – voir consigne en fin de notice

□ Pièce d'identité en cours de validité : CNI (**recto et verso**), ou titre de séjour (**recto et verso**), ou Passeport

□ Attestation CVEC, année universitaire 2025-2026 à télécharger sur <u>cvec.etudiant.gouv.fr</u> (inscription obligatoire au nom de naissance). *Pas d'exonération possible.* 

□ Justificatif de financement de prise en charge des coûts pédagogiques par un organisme

- Diplômes permettant un allègement de formation voir page 8 (si concerné.e)
- □ <u>Sélection sur Parcoursup</u> :
  - 1-Attestation d'admission à Parcoursup à télécharger sur www.parcoursup.fr

2-Diplôme du baccalauréat ou relevé de notes du baccalauréat si session 2025 ou certificat de scolarité 2024-2025 en attendant les résultats

□ <u>Sélection hors Parcoursup</u> :

1-Attestation sur l'honneur de non-inscription ou de désinscription à Parcoursup à télécharger directement de <u>www.parcoursup.fr</u>

Pour les ressortissants étrangers : une attestation du niveau de langue française égal ou supérieur au niveau B2 du cadre européen commun de référence pour les langues du Conseil de l'Europe, sauf pour les ressortissants étrangers fournissant un diplôme obtenu en France

## 2/ TÉLÉCHARGER, REMPLIR ET DÉPOSER SUR LE PORTAIL :

□ Responsabilité civile professionnelle offerte par l'Ecole Rockefeller (MACSF) : à télécharger sur votre espace, à remplir et à signer. *Ne pas souscrire d'assurance en ligne.* 

### POUR LE JOUR DE LA RENTREE, je dois :

#### 3/ TÉLÉCHARGER ET APPORTER :

□ Le DOSSIER MEDICAL comprenant le certificat médical signé par un médecin agréé, l'attestation médicale d'immunisation et de vaccinations obligatoires signée par un médecin, les photocopies du carnet de vaccination

□ Bon de commande tenue professionnelle+ règlement (chèque ou espèces)

POUR INFORMATION, je prends connaissance des documents suivants en téléchargement :

Document d'information Caisse d'Epargne (offre de prêt)

Document d'information sur les Bourses de la Région Auvergne Rhône-Alpes

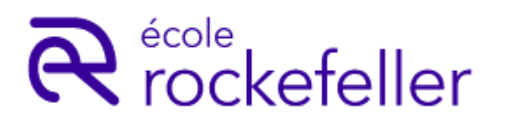

# JE MOBILISE MON CPF POUR FINANCER MA FORMATION

#### À RÉCEPTION DU MAIL D'ADMISSION, j'ai 10 jours pour :

#### 1/ DÉPOSER SUR LE PORTAIL :

Denote d'identité (portrait bien cadré) – voir consigne en fin de notice

□ Pièce d'identité en cours de validité : CNI (**recto et verso**), ou titre de séjour (**recto et verso**), ou Passeport

□ Attestation CVEC, année universitaire 2025-2026 à télécharger sur <u>cvec.etudiant.gouv.fr</u> (inscription obligatoire au nom de naissance). *Pas d'exonération possible*.

□ Attestation d'inscription en formation générée de mon compte CPF

Diplômes permettant un allègement de formation - voir page 8 (si concerné.e)

□ <u>Sélection</u> **sur** Parcoursup :

1-Attestation d'admission à Parcoursup à télécharger sur <u>www.parcoursup.fr</u>

2-Diplôme du baccalauréat ou relevé de notes du baccalauréat si session 2025 ou certificat de scolarité 2024-2025 en attendant les résultats

□ <u>Sélection hors Parcoursup</u> :

1-Attestation sur l'honneur de non-inscription ou de désinscription à Parcoursup à télécharger directement de <u>www.parcoursup.fr</u>

Pour les ressortissants étrangers : une attestation du niveau de langue française égal ou supérieur au niveau B2 du cadre européen commun de référence pour les langues du Conseil de l'Europe, sauf pour les ressortissants étrangers fournissant un diplôme obtenu en France

#### 2/ TÉLÉCHARGER, REMPLIR ET DÉPOSER SUR LE PORTAIL :

□ Responsabilité civile professionnelle offerte par l'Ecole Rockefeller (MACSF) : à télécharger sur votre espace, à remplir et à signer. <u>Ne pas souscrire d'assurance en ligne.</u>

#### POUR LE JOUR DE LA RENTREE, je dois :

#### 3/ TÉLÉCHARGER ET APPORTER :

□ Le DOSSIER MEDICAL comprenant le certificat médical signé par un médecin agréé, l'attestation médicale d'immunisation et de vaccinations obligatoires signée par un médecin, les photocopies du carnet de vaccination

□ Bon de commande tenue professionnelle+ règlement (chèque ou espèces)

#### POUR INFORMATION, je prends connaissance des documents suivants en téléchargement :

Document d'information Caisse d'Epargne (offre de prêt)

Document d'information sur les Bourses de la Région Auvergne Rhône-Alpes

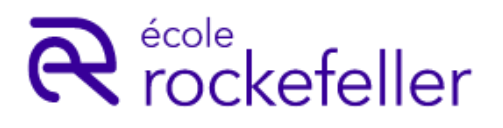

## JE SUIS EN CONTRAT PROFESSIONNEL PENDANT MA FORMATION

### À RÉCEPTION DU MAIL D'ADMISSION, j'ai 10 jours pour :

#### 1/ DÉPOSER SUR LE PORTAIL :

□ Photo d'identité (portrait bien cadré) – voir consigne en fin de notice

□ Pièce d'identité en cours de validité : CNI (**recto et verso),** ou titre de séjour (**recto et verso**), ou Passeport

- □ Attestation CVEC, année universitaire 2025-2026 à télécharger sur <u>cvec.etudiant.gouv.fr</u> (inscription obligatoire au nom de naissance). *Pas d'exonération possible.*
- Contrat de formation TOUTES LES PAGES (formulaire CERFA)
- Diplôme permettant un allègement de formation voir page 8 (si concerné.e)
- □ <u>Sélection sur Parcoursup</u> :
  - 1-Attestation d'admission à Parcoursup à télécharger sur www.parcoursup.fr
  - 2-Diplôme du baccalauréat ou relevé de notes du baccalauréat si session 2025 ou certificat de scolarité 2024-2025 en attendant les résultats
- □ <u>Sélection hors Parcoursup</u> :

1-Attestation sur l'honneur de non-inscription ou de désinscription à Parcoursup à **télécharger directement** de <u>www.parcoursup.fr</u>

Pour les ressortissants étrangers : une attestation du niveau de langue française égal ou supérieur au niveau B2 du cadre européen commun de référence pour les langues du Conseil de l'Europe, sauf pour les ressortissants étrangers fournissant un diplôme obtenu en France

## 2/ TÉLÉCHARGER, REMPLIR ET DÉPOSER SUR LE PORTAIL :

□ Responsabilité civile professionnelle offerte par l'Ecole Rockefeller (MACSF) : à télécharger sur votre espace, à remplir et à signer. *Ne pas souscrire d'assurance en ligne.* 

#### POUR LE JOUR DE LA RENTREE, je dois :

#### 3/ TÉLÉCHARGER ET APPORTER :

□ Le DOSSIER MEDICAL comprenant le certificat médical signé par un médecin agréé, l'attestation médicale d'immunisation et de vaccinations obligatoires signée par un médecin, les photocopies du carnet de vaccination

□ Bon de commande tenue professionnelle+ règlement (chèque ou espèces)

POUR INFORMATION, je prends connaissance des documents suivants en téléchargement :

Document d'information Caisse d'Epargne (offre de prêt)

Document d'information sur les Bourses de la Région Auvergne Rhône-Alpes

Version 30 04 2025

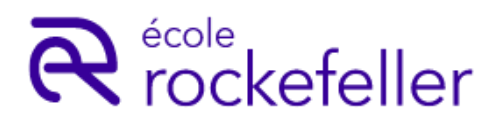

# INFORMATIONS SUR LES POSSIBILITÉS D'ALLÈGEMENT DE SCOLARITÉ

## Les demandes d'allègement sont soumises à VALIDATION EN COMMISSION À LA RENTRÉE

#### Arrêté du 05 juillet 2012 relatif au DE de Pédicure-Podologue

#### Article 24

Les titulaires d'un des diplômes mentionnés aux titres ler à VII du livre III de la quatrième partie du code de la santé publique, du diplôme d'Etat de sage-femme, d'une licence ainsi que les personnes ayant accompli et validé les quatre premiers semestres des études en vue du diplôme de formation générale en sciences médicales peuvent se voir dispensés des épreuves d'admission et de la validation d'une partie des unités d'enseignement de la première et de la deuxième année par le directeur de l'institut après avis du conseil pédagogique et comparaison entre la formation qu'ils ont suivie et les unités d'enseignement composant le programme du diplôme d'Etat de pédicure-podologue. Le nombre total de candidats admis dans un institut de formation en application du précédent alinéa au cours d'une année donnée s'ajoute au nombre de places de première année attribué à cet institut pour l'année considérée, sans pouvoir excéder 5 % de ce nombre. Lorsque l'application de ce pourcentage conduit à un nombre décimal, il est arrondi au nombre entier supérieur.

#### Article 25

Peuvent être dispensés d'une partie des enseignements théoriques ou des stages pratiques les titulaires d'un titre de formation de pédicure-podologue délivré par un Etat membre de l'Union européenne ou un autre Etat partie à l'accord sur l'Espace économique européen dans lequel la formation n'est pas règlementée ou présente des différences substantielles avec la formation menant au diplôme d'Etat français de pédicure-podologue et qui à ce titre ne peuvent bénéficier d'une autorisation d'exercice délivrée par la DRJSCS.

Cette dispense est accordée par le directeur de l'institut, après avis du conseil pédagogique, sur la base d'une comparaison entre la formation suivie par les candidats et celle conduisant au diplôme d'Etat de pédicure-podologue.

#### Article 26

Les titulaires d'un diplôme de pédicure-podologue ou autre titre ou certificat permettant l'exercice de la profession de pédicure-podologue obtenu en dehors d'un Etat membre de l'Union européenne ou d'un autre Etat partie à l'accord sur l'Espace économique européen ou de la Principauté d'Andorre ou de la Confédération suisse peuvent bénéficier, sous réserve de réussite aux épreuves de sélection prévues à l'article 29, d'une dispense de scolarité pour l'obtention du diplôme d'Etat de pédicure-podologue.

Ces épreuves sont organisées simultanément à celles du concours de droit commun prévu par l'arrêté du 23 décembre 1987 modifié susvisé et sont évaluées par le jury mentionné à l'article 8 dudit arrêté.

Version 30 04 2025

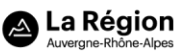

## R rockefeller **PÉDICURE-PODOLOGUE** RENTRÉE 2025 – 2026

# **COMMENT AJOUTER SA PHOTO SUR LE PORTAIL DE** L'ÉCOLE ROCKEFELLER ?

## **Comment choisir ma photo:**

Votre photo va servir à l'édition :

- du trombinoscope,
- de votre carte d'étudiant,

- de votre livret de formation,
- et autres documents officiels...

Aussi la photo déposée doit être de bonne qualité et convenablement cadrée :

1- Soyez attentif au cadrage de la photo

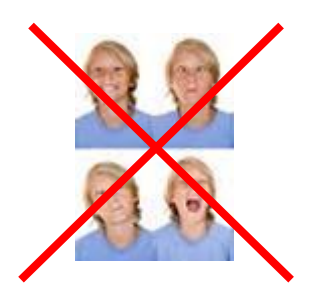

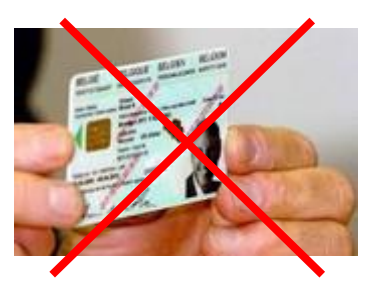

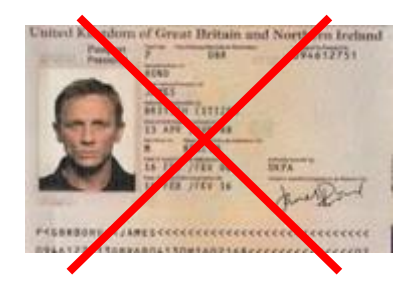

**FORMATION** 

2- Privilégiez un mur neutre en arrière-plan. Évitez les photos festives, estivales, de groupe, avec un décor extérieur ou intérieur, pas de filtre Snapchat ou autre, etc.

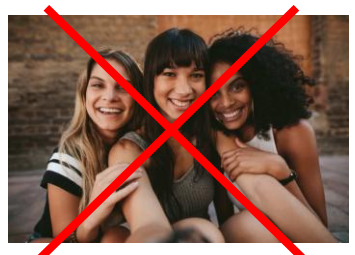

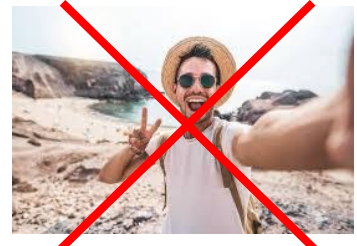

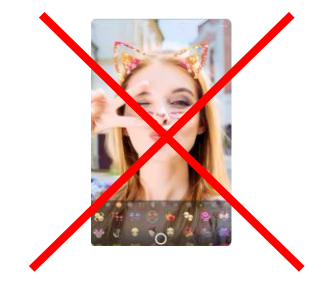

3- Essayez de centrer le visage comme dans l'exemple ci-dessous :

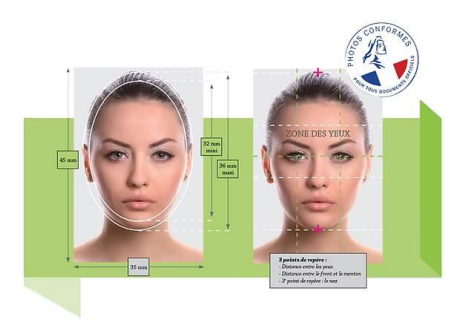

Version 30 04 2025

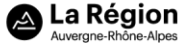

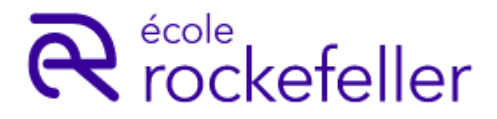

# FORMATION PÉDICURE PODOLOGUE RENTRÉE 2025 – 2026

### Comment ajouter votre photo à partir du portail :

La photo doit être enregistrée sur votre appareil.

1- Connectez-vous au portail https://portail.ecole-rockefeller.com/ (ou Espace Etudiant > Aurion)

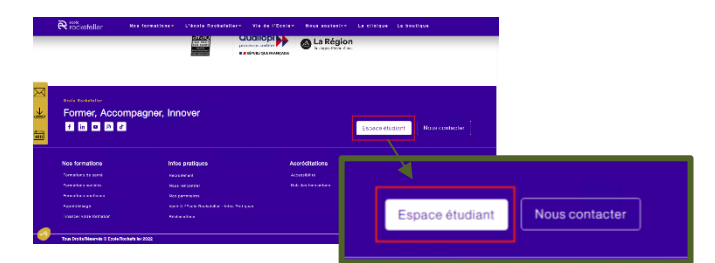

2- Cliquez sur « mon compte »

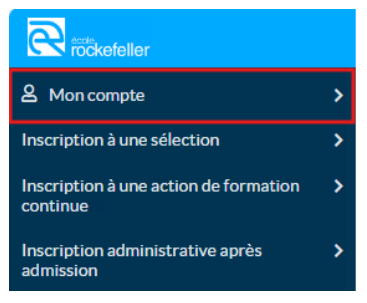

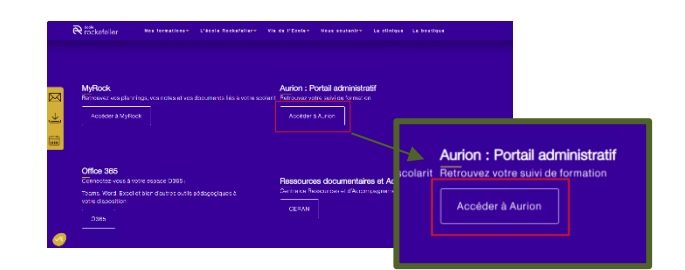

3- Cliquez sur « Mes informations »

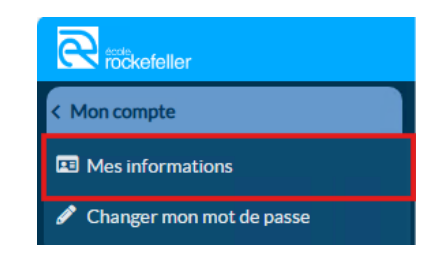

4- Cliquez sur le bouton « Modifier » puis sur « Ajouter »

| Gestionnaire leyclerel, vous Res com                    |                                                                                   |                                                   |                               |                                                                        |
|---------------------------------------------------------|-----------------------------------------------------------------------------------|---------------------------------------------------|-------------------------------|------------------------------------------------------------------------|
| Titre                                                   | Manager                                                                           |                                                   |                               |                                                                        |
| Nom                                                     | 13_TEST_TIS                                                                       |                                                   |                               |                                                                        |
| Prénom                                                  | Afred                                                                             |                                                   | Consells pour les photos : ht | tps://www.ecole-rockefeller.fr/conseils-pour-lajout-de-photo-didentite |
| Nom de conjoint                                         |                                                                                   |                                                   |                               |                                                                        |
| Seve                                                    |                                                                                   |                                                   | Photo                         | Auguno photo                                                           |
| Date naissance                                          | 18/09/1987                                                                        |                                                   | FILLO                         | Addule photo                                                           |
| Nationalité                                             | France - F                                                                        |                                                   |                               |                                                                        |
| Adresse                                                 | Rue 1 runde Breat                                                                 |                                                   |                               |                                                                        |
|                                                         | Complément                                                                        | Consultances las abotes deter literation          |                               | + Ajouter                                                              |
|                                                         | Ville 69032 D/ON                                                                  | Consells pour les photos : <u>https://www.ecc</u> |                               |                                                                        |
|                                                         | Région -                                                                          |                                                   |                               |                                                                        |
|                                                         | Pays -                                                                            | Photo 🚯                                           |                               |                                                                        |
| Coordonnées                                             | Adresse mail roctarfaller12@yopmail.com                                           |                                                   |                               | Formats d'images possibles : jpg                                       |
| Téléphone                                               | Personnel ztrtbrtb                                                                |                                                   |                               |                                                                        |
| Conseils pour los photos : <u>https://www</u><br>Photo@ | nv acele rockať eller frikonsells-rocu-lakost-de elhote didentile<br>Aucune photo | Modifier                                          | * : saisie obligatoire        |                                                                        |
| Cole Rockefeller - 4, Avenue Rockefelle                 | Ber - 6907313/000 CEDEX 08 - Standard - Tel. 04.76.76.52.22                       | Ecole Rockefeller - 4. Avenue Rockefeller - 6     | ✓ Valider ma saisie           | S Annuler                                                              |
|                                                         |                                                                                   |                                                   |                               |                                                                        |
|                                                         |                                                                                   |                                                   |                               |                                                                        |

5- Recherchez la photo enregistrée sur votre appareil et Validez votre saisie.

| or  |              | 2=                                    |                                                                                    | Photo 🚯                | × supprimer la photo |
|-----|--------------|---------------------------------------|------------------------------------------------------------------------------------|------------------------|----------------------|
| l   | .ms-ad       | Contacts<br>The Contacts<br>Documents |                                                                                    |                        |                      |
| nt  | Documents    | Downloads                             | Sélectionnez un fichier à afficher.                                                |                        |                      |
| l   | Favoris      | Favorites                             |                                                                                    | • : saisie obligatoire |                      |
| ~   | Links        | Music                                 | ,                                                                                  |                        |                      |
| Nom | du fichier : |                                       | ✓ Tous les fichiers (*.*) ✓   Charger à partir d'un appareil mobile Ouvrir Annuler | ✓ Valider ma saisie    | ♦ Annuler            |

## Félicitations ! Vous avez déposé votre photo sur votre espace !

Validation 2025 04 14

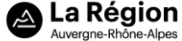

10